#### Anleitung zur Eintragung von Terminen für den Elternsprechtag

#### Schritt 1

Melden Sie sich mit Ihrem Benutzernamen bei WebUntis an.

Nach der Anmeldung erscheint folgendes Fenster.

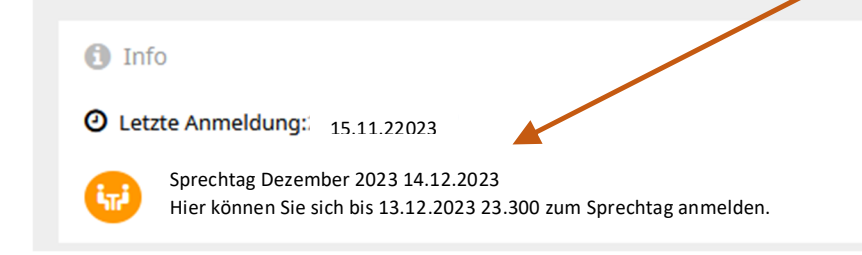

# Schritt 2

Sprechtag anklicken

Hier bitte auf **Relevante Lehrkraft** klicken – es erscheinen nur die Lehrer/innen, die Ihre Tochter/Ihren Sohn unterrichten (gekennzeichnet durch "grünen Punkt").

| -<br>Sprechtag Dezember 2023 14.12.2023 Anmeldezeitraum: 04.12.2023 – 13.12.2023 (23:30) |                                     |         |            |   |       |             |          |       |                         |      |      |      |     |  |  |  |  |
|------------------------------------------------------------------------------------------|-------------------------------------|---------|------------|---|-------|-------------|----------|-------|-------------------------|------|------|------|-----|--|--|--|--|
| 1 Lehrkraft anzeigen                                                                     |                                     |         |            |   |       | <b>2</b> Te | ermine w | ählen | HOFV HUTI HÜBI KNEA KRO |      |      |      |     |  |  |  |  |
| Alle Lehrkräfte                                                                          | Alle Lehrkräfte Relevante Lehrkraft |         |            |   |       |             | AUIL     | FEIE  | HOFV                    | Ηυτι | HÜBI | KNEA | KRC |  |  |  |  |
| Kinder                                                                                   |                                     |         |            |   |       | 16:00       |          |       |                         |      |      |      |     |  |  |  |  |
| ۲                                                                                        | •                                   | Name II |            |   | 16:10 |             |          |       |                         |      |      |      |     |  |  |  |  |
| Lehrkraft                                                                                |                                     |         |            | _ |       | 16:20       |          |       |                         |      |      |      |     |  |  |  |  |
| ۲                                                                                        | •                                   | AUIL    | NAWI       |   |       | 16:30       |          |       |                         |      |      |      |     |  |  |  |  |
| ۲                                                                                        | •                                   | FEIE    | KRM1, BTO1 |   |       | 16:40       |          |       |                         |      |      |      |     |  |  |  |  |
| ۲                                                                                        | •                                   | HOFV    | E1, UÜE    |   |       | 16:50       |          |       |                         |      |      |      |     |  |  |  |  |
| ۲                                                                                        | •                                   | HUTI    | RK, PEK1   |   |       | 17:00       |          |       |                         |      |      |      |     |  |  |  |  |

### Schritt 3

Mögliche Einladungen zu einem Gespräch von Lehrkräften beachten (gekennzeichnet durch Sprechblase)

| 1 Lehrer a                   | Lehrer anzeigen |             |           |          |       | 2 Termine wählen |      |      |      |      |      |      |  |  |
|------------------------------|-----------------|-------------|-----------|----------|-------|------------------|------|------|------|------|------|------|--|--|
| Alle Lehrer Relevante Lehrer |                 |             |           |          |       |                  | BUCA | BÜRI | RABJ | REIN | STRG | THAU |  |  |
| Kinder                       |                 |             |           |          | 15:30 |                  |      |      |      |      |      |      |  |  |
| ۲                            | •               | testschüler |           |          | 15:35 |                  |      |      |      |      |      |      |  |  |
| Lehrer                       |                 |             |           | <b>A</b> | 15:40 |                  |      |      |      |      |      |      |  |  |
|                              |                 | KNEA        | RWCO, BWP | ø        | 15:45 |                  |      |      |      |      |      |      |  |  |
|                              |                 | PLICA       | 2         |          | 15:50 |                  |      |      |      |      |      |      |  |  |
| ۲                            | •               | BUCA        | D         |          | 15:55 |                  |      |      |      |      |      |      |  |  |
| ۲                            | •               | BÜRI        | ELT       |          | 16:00 |                  |      |      |      |      |      |      |  |  |
| ۲                            | •               | RABJ        | GWV       |          | 16:05 |                  |      |      |      |      |      |      |  |  |
| ۲                            | •               | REIN        | PUP       |          | 16:10 |                  |      |      |      |      |      |      |  |  |
| ۲                            | •               | STRG        | AMA       |          | 16:15 |                  |      |      |      |      |      |      |  |  |
| ۲                            | ٠               | THAU        | BESP      |          | 16:20 |                  |      |      |      |      |      |      |  |  |

#### Schritt 4

Durch Klicken in das entsprechende Zeitfenster bei der jeweiligen Lehrkraft einen Termin reservieren

| 1 Lehrer a  | nzeigen |             |           | <b>2</b> T | ermine wäł | hlen |      |
|-------------|---------|-------------|-----------|------------|------------|------|------|
| Alle Lehrer | Relevar | nte Lehrer  |           |            |            | BUCA | BÜRI |
| Kinder      |         |             |           | 15:30      |            |      |      |
| ۲           | •       | testschüler |           | 15:35      |            |      |      |
| Lehrer      |         |             |           | 15:40      |            |      |      |
|             |         | KNEA        | RWCO, BWP | 15:45      |            |      |      |
|             |         |             |           | 15:50      |            |      |      |
| ۲           | •       | BUCA        | D         | 15:55      |            |      |      |
| ۲           | •       | BÜRI        | ELT       | 16:00      |            |      |      |
| ۲           | •       | RABJ        | GWV       | 16:05      |            |      |      |
| ۲           | ٠       | REIN        | PUP       | 16:10      |            |      |      |
| ۲           | •       | STRG        | AMA       | 6:15       |            |      |      |
| ۲           | ٠       | THAU        | BESP      | 16:20      |            |      |      |
|             |         |             |           | 10.20      |            |      |      |
|             |         |             |           | 16:25      | · ·        |      |      |
|             |         |             |           | 16:30      |            |      |      |

Termine können durch nochmaliges Klicken wieder gelöscht oder bis zum Ende der Eintragungsfrist geändert werden.

## Schritt 5

Einsicht der gebuchten Termine über dieses Symbol möglich – eingetragene Termine werden angezeigt und können dann als pdf-Datei ausgedruckt werden

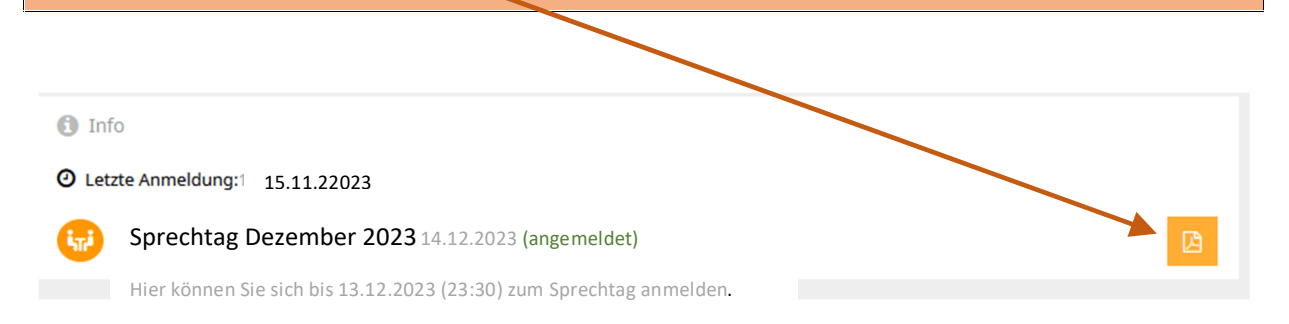